|                                                                                                    | Gmail                                                                                                    | BIL Gm                                                                      | nail                                                                                                    | ぶんか がいこく<br>文化外国                                                                                                    | <sup>ごせんもんがっこう</sup><br>吾専門 学校                                                                                                    | Bunka Institu                                                                           | ute of Lang    | juage                  | 202410      |
|----------------------------------------------------------------------------------------------------|----------------------------------------------------------------------------------------------------|-----------------------------------------------------------------------------|----------------------------------------------------------------------------------------------------|----------------------------------------------------------------------------------------------------|----------------------------------------------------------------------------------------------------|-----------------------------------------------------------------------------------------|----------------|------------------------|-------------|
| 1. <u>BIL Gmail にできるだけ早く一度ログインしてください。</u> <u>Please login BIL Gmail once as soon as possible.</u><br><u>請儘快登錄一次 BIL Gmail</u> 。 <u>BIL Gmail 에 최대한 빨리 한 번 로그인해 주세요.</u><br>がっこう じゅうよう れんらく つか かなら かくにん<br><b>学校からの 重要 な連絡は BIL Gmail を使います。必 ずメールを確認してください。</b><br>We will send e-mails about important information to your BIL Gmail. Please be sure to confirm e-mail. 學校發布的重要的信息要往 BIL Gmail 寄信件。<br>必須確認電子郵件。학교에서 보내는 중요한 연락사항은 BIL의 지메일로 전송됩니다. 반드시 이메일을 확인해 주세요. |                                                                                                    |                                                                             |                                                                                                    |                                                                                                    |                                                                                                    |                                                                                         |                |                        |             |
|                                                                                                    | ①BIL Gmail ID<br>文化外國語專門學校的 Gmail ID bi Student ID number 6 numbers. bi 學籍編號六碼. bi 학적번호 6 자리                                                                                                    |                                                                             |                                                                                                    |                                                                                                    |                                                                                                    |                                                                                         |                |                        |             |
|                                                                                                    | アドレス がくせき ばんごう<br>②BIL E-mail address bi学籍番号@bunka-bi.ac.jp                                                                                                    |                                                                             |                                                                                                    |                                                                                                    |                                                                                                    |                                                                                         |                |                        |             |
|                                                                                                    | 文化外國語專門學校的 Gmail <b>bi</b> Student ID number 6 numbers <b>@bunka-bi.ac.jp.</b> bi 학적번호@bunka-bi.ac.jp                                                                                                    |                                                                             |                                                                                                    |                                                                                                    |                                                                                                    |                                                                                         |                |                        |             |
|                                                                                                    | ③BIL password<br>文化外國語專門學校密碼<br>Bi 为なたの生年月日8 けた(ex:1998年6月6日→Bi19980606)<br>Bi Your birthday year/month/date 8 numbers. Bi 你的生年月日 8 碼<br>Bi 여러분의 생년월일 8 자리 (예:1998 년 6 월 6 일생 → Bi19980606                                                 |                                                                             |                                                                                                    |                                                                                                    |                                                                                                    |                                                                                         |                |                        |             |
| Please download Google Chrome. You can access to Gmail using your computer. URL: mail.google.com<br>請下載 Google Chrome。請用電腦上 Gmail。URL mail.google.com<br>구글 크롬을 설치해 주십시오. 컴퓨터로 지메일에 접속합니다. URL mail.google.com<br><b>3. Gmailログイン面面からユーザー名・パスワードを入力しログインします。</b><br>Type in the mail address and password on Gmail login page, and then press "Sign in" button.<br>請在 Gmail 登録畫面輸入電子郵件地址和密碼並登録。 Gmail 로그인 화면에 ID/PW 를 입력, 로그인하세요                                       |                                                                                                    |                                                                             |                                                                                                    |                                                                                                    |                                                                                                    |                                                                                         |                |                        |             |
|                                                                                                    | アドレス         「メールアドレス」BIL E-mail address         文化外國語専門學校的 Gmail 地址。BIL Gmail 메일 어카운트.         (ex: bi000000@bunka-bi.ac.jp)         「パスワード」→ BIL password (ex: Bi19980606))         BIL 密碼 (ex. Bi 你的生年月日 8 碼)         BIL 비밀번호(Bi 생년월일) |                                                                             |                                                                                                    |                                                                                                    |                                                                                                    |                                                                                         |                |                        |             |
|                                                                                                    |                                                                                                    | イン」をクリック                                                                    | しよう。[Login] [ <u>そ</u>                                                                                                | 登録][로그인]                                                                                                    | ③ ■ €                                                                                                    |                                                                                         | 0              |                        |             |
|                                                                                                    |                                                                                                    | M 受信トレイ (4) - s001@bu<br>← → C 肴 畠 h                                        | nk ×<br>ttps://mail.google.com/mail/u/0/?shv                                                                          | a=1#inbo×                                                                                                    |                                                                                                    | - • ×                                                                                   | Consider March | フォト                    | 翻訳          |
|                                                                                                    |                                                                                                    | Google                                                                      |                                                                                                    | )                                                                                                    | - <b>Q</b> Ⅲ<br>1–50/122 <                                                                                                    | an@bunka-wu.ac.jp                                                                       | ワ ハングア         | Forms                  | Keep        |
|                                                                                                    |                                                                                                    | 作成<br>交信レイ(4)<br>スター付き<br>重要<br>送信深みメール<br>下音き<br>その地<br>依先度高<br>要対応<br>隊、・ | □ メイン<br>□ ☆ 文化学撥大学記書<br>□ ☆ 教務課wu-kyoum<br>□ ☆ Google カレンダ-<br>□ ☆ 教務課wu-kyoum<br>□ ☆ 教務課wu-kyoum<br>□ ☆ 教務課wu-kyoum | ユーシンキル     おひいれる- 医中詰状eebナディカルオンラ     御助:アルバイト・2014020     単成25年度 後期ご期試験33     町山     平成25年度 後期ご期試験33     (時日です:1)千成26年度 次部 | <ul> <li>プロモーション</li> <li>インのトライアルを開始しました[33]</li> <li>コンいて、2月12日(小)から後期ココ<br/>(は)10:000 ~ 16:00 (0001後期ロコ<br/>(は)10:000 ~ 16:00 (0001後期ロコ<br/>(なの可学生発表)について、2月11日)</li> <li>ドホ可学生発表していて、9月20(1仕))</li> <li>新学舎外国人信学生学習奨励量説明</li> </ul> | *<br>1(月 10:48<br>四和 2月4日<br>四和 2月4日<br>1時<br>1月31日<br>4歳 1月31日<br>4歳 1月31日<br>4歳 1月33日 | Cloud Sea      | <mark>。</mark><br>コレクシ | Vault       |
| 1 2                                                                                                    | この<br>御<br>の                                                                                                    | 上                                                                           | □ 〒 □ 這形又化研究室WU                                                                                                    | -zoukeidun )重形子部4半主のみなさん - い                                                                                                | a、いa、半来研究展まで、あど2週間。み <sup>1</sup>                                                                                                    | ac/ 1H22H                                                                               | Adobe          | Classroom              | Cloud Print |

## の他 Others 其他 기티

•2段階認証で BILGメールアカウントを保護してください。Protect your BILGmail account with 2-Step Verification. 利用"两步验证"保护您的帐号。透過兩步驟驗證機制保護您的帳戶。 2 단계 인증으로 계정 보호.

・卒業後、「BIL G メール」は利用できなくなります。 The BIL Gmail account will not be able to access after your graduation. 畢業後就不能在使用文化外國語專門學校的 Gmail 電子郵件帳號。 졸업 후에는「BIL Gmail 어카운트」에 접속할 수 없게 됩니다.

## ・Gmailの使い方は Google Workspace ラーニングセンター(多言語)を確認してください。

How to use Gmail, please refer to Goggle Workspace Learning Center. (It offers the content in multiple languages) 關於 Gmail 的使用方法, 請查詢 Google Workspace 學習中心(支援多種語言)。 자세한 Gmail 사용법은 Google Workspace 학습센터 (다중언어)를 확인해주세요.

## URL https://support.google.com/a/users